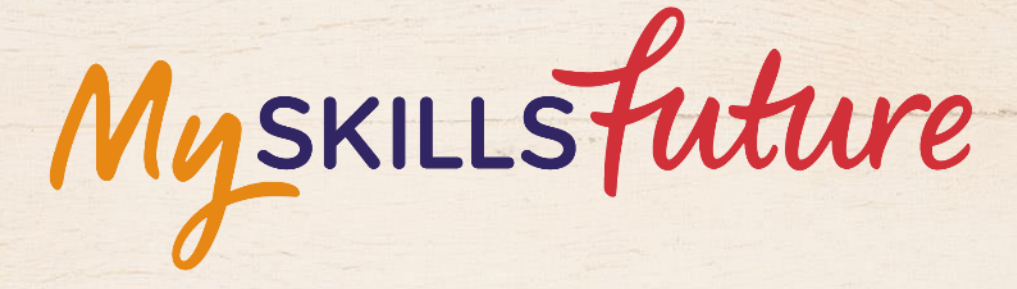

六六

User Guide on Education Guide (Pre-University)

SKILLS future SG Workforce

HARRAN ARAMAN

An initiative of: SKILLS future

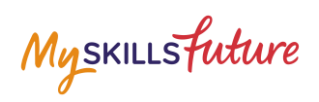

## **TABLE OF CONTENTS**

| 3 | Explore Educational | Institutions |
|---|---------------------|--------------|
| 5 | Explore Educational |              |

Myskillsfuture

## **3 EXPLORE EDUCATIONAL INSTITUTIONS**

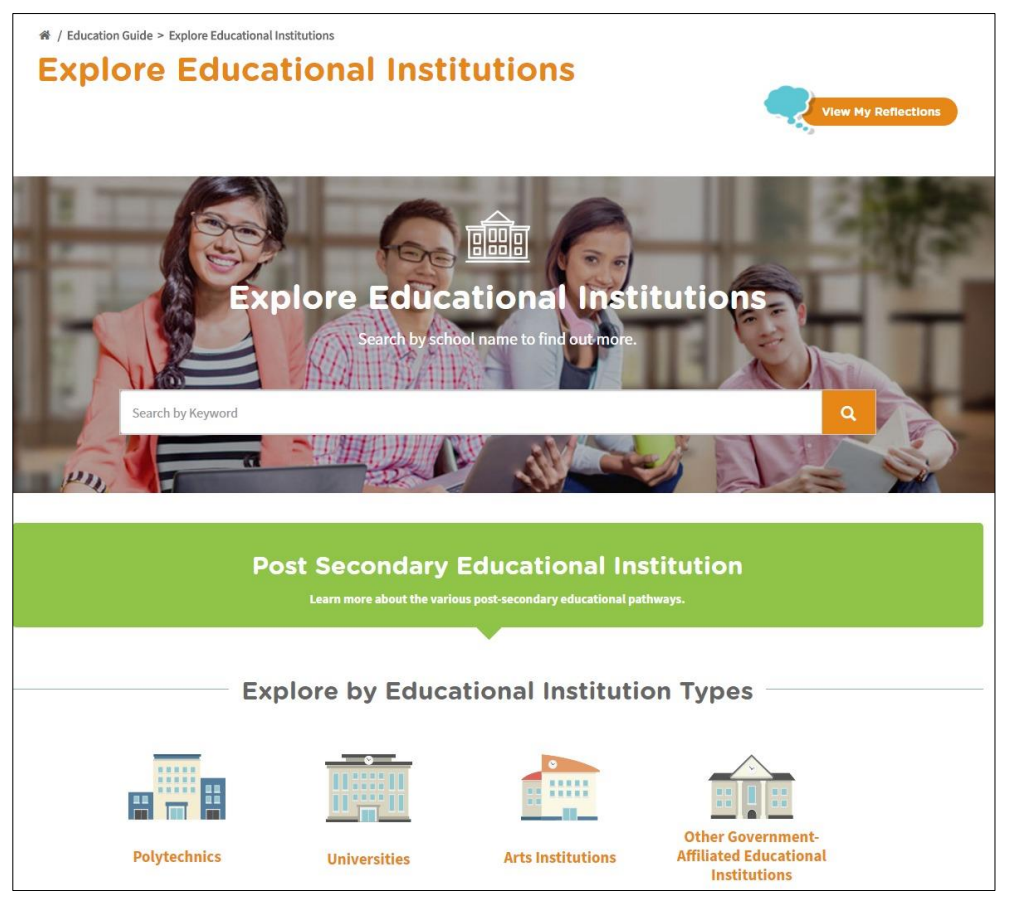

Figure 3-1: Explore Educational Institutions (Education Guide)

Explore Educational Institutions lets you search and find out more about the educational institutions in Singapore. You can explore using the convenient Search by Keyword feature or by the Explore by Educational Institution Types (Figure 3-1).

## **MySkillsFuture Student Portal (Pre-University) Explore Educational Institutions**

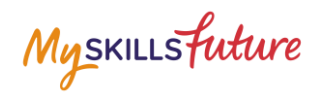

| 1. | Select Explore Educational<br>Institutions from the<br>Education Guide drop-down<br>menu.                                                                                                    | MySKILLSFutture       About *       Know Yourself       World of Work *       Education Guide *       Help       Feedback       Image: Comparison of the comparison of the comparison of the |
|----|----------------------------------------------------------------------------------------------------|----------------------------------------------------------------------------------------------------|
| 2. | The Explore Educational<br>Institutions page is displayed.<br>Click on the search bar to start<br>typing your search keywords.                                                                    | <text><section-header><section-header></section-header></section-header></text>                                                                                                    |
| 3. | Example: Enter a keyword<br>"nanyang" for Educational<br>Institution name                                                                                                    | Explore Educational Institutions<br>Former Search by school name to find our more.<br>Anyone<br>Market More Prove Artis<br>Anyone Prove Course of the Artis<br>Anyone Prove Course of the Artis<br>Anyone Prove Course of the Artis<br>Anyone Prove Course of the Artis<br>Anyone Prove Course of the Artis                                                                                                    |
| 4. | The system will suggest<br>Educational Institution names<br>based on your keywords.<br>Click on a suggested<br>Educational Institution name.<br>The search results display the<br>institution(s). |                                                                                                    |

Page 4 of 5

Return to Top

## **MySkillsFuture Student Portal (Pre-University)** Explore Educational Institutions

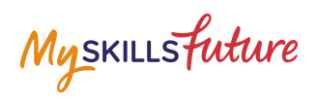

| Search results with long lists<br>will be paginated. Use the<br>navigation symbols and page<br>number index to go to a<br>specific page.                                                                                                    | Display Options       13 educational institutions found         Very by       Intervent         Sort by       Intervent         1MMALY STREET 187560       NANYANG ACADEMY OF FINE ARTS         NANYANG ACADEMY OF FINE ARTS       NANYANG ACADEMY OF FINE ARTS         1MOMALY STREET 187560       No Const. Humber Available         http://www.facile.edu.gt       Mtp://www.cafle.edu.gt                                                                                                    |
|----------------------------------------------------------------------------------------------------|----------------------------------------------------------------------------------------------------|
| 5. Click on the Educational<br>Institution name to view the<br>details of the institution.                                                                                                    | Display Options          2 educational institutions found <ul> <li>✓ 1 &gt;</li> <li>✓ 1 &gt;</li> </ul> View by         ✓           Sort by         ✓           Title A2         ✓           Market Status         Market Status           Nonverse         Market Status           Nonverse         Market Status           Nonverse         Market Status           Nonverse         Market Status           Nonverse         Market Status           Nonverse         Market Status           Market Status         Nation Compare           Legend <ul> <li>Add to Forwarite</li> <li> <li> </li> <li> <li> </li> <li> </li></li></li></ul> |
| <ul> <li>The Educational Institution<br/>Detail page is displayed.</li> <li>View information by clicking<br/>on the "+" symbol to expand:</li> <li>A. Qualification Offered</li> <li>B. Academics</li> <li>C. Admission Exercise</li> <li>D. Full-time Courses</li> <li>E. Student Life<br/>Information</li> </ul> | <form></form>                                                                                                    |